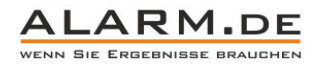

## Bedienungsanleitung Mini DVR mit Minikamera

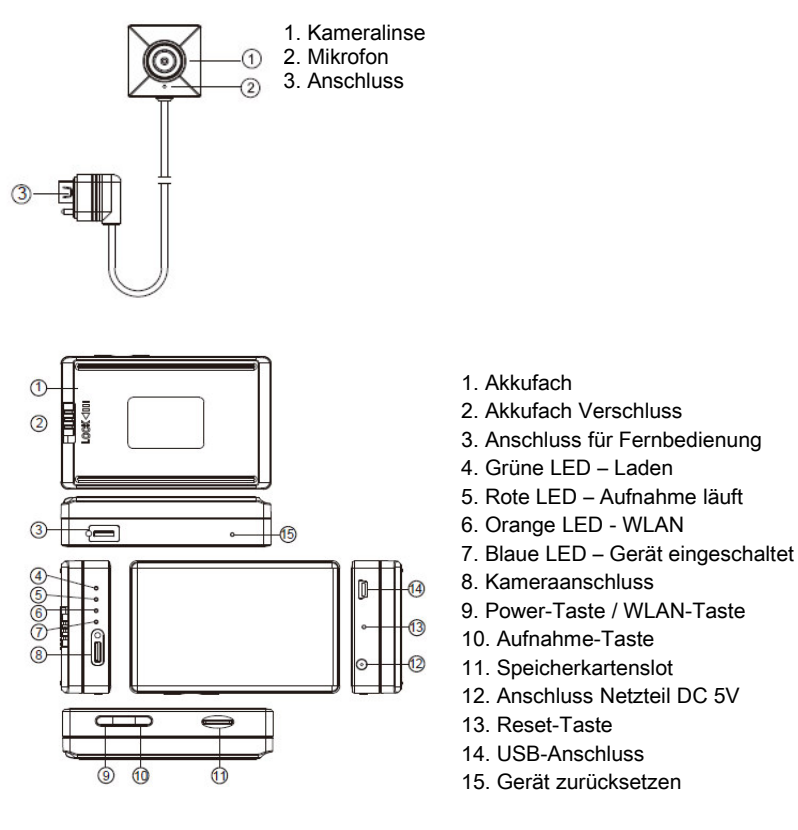

### Akku einlegen und laden

1

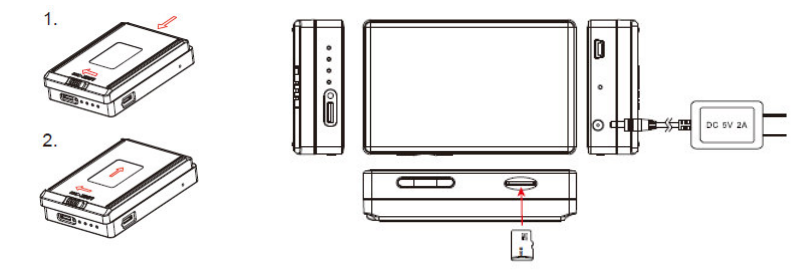

Legen Sie den Akku ins Gehäuse ein, verbinden Sie das Netzteil mit dem Gerät, um den Akku zu laden. Die grüne LED leuchtet dauerhaft, wenn der Akku lädt. Sie erlischt, wenn der Akku vollständig geladen ist.

#### Kamera verbinden

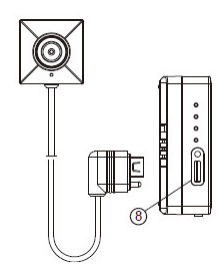

Verbinden Sie die Kamera mit dem davor vorgesehenen Anschluss.

#### Speicherkarte einlegen

Legen Sie die Karte mit dem goldenen Kontakten nach unten in den Slot. Vor der ersten Nutzung formatieren Sie die Karte bitte mit dem DVR wie folgt: Halten Sie im ausgeschalteten Zustand die Aufnahme-Taste. Drücken Sie die Power-Taste für 3 Sekunden, bis die rote LED blinkt. Lassen Sie beide Tasten Ios. Die rote und blaue LED sind aktiv und erlöschen, wenn die Karte formatiert ist.

#### 2 Fernbedienung verbinden

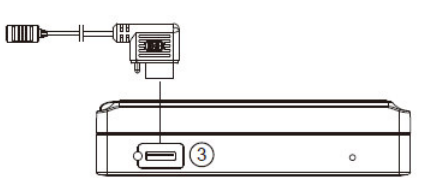

Verbinden Sie die Fernbedienung mit dem passenden Anschluss.

Wenn Sie die Fernbedienung aktivieren, startet das Gerät automatisch eine Aufnahme. Wird diese ausgeschaltet, stoppt die Aufnahme, das Gerät schaltet sich ab.

#### DVR einschalten / abschalten

Schieben und halten Sie den Power-Schalter für 3 Sekunden. Das Gerät schaltet sich ein. Halten Sie diesen erneut für drei Sekunden, um das Gerät abzuschalten.

#### DVR mit dem PC verbinden

Schalten Sie den Rekorder ab, verbinden Sie Ihn mit einem PC. Das Gerät wird als Wechseldatenträger erkannt. Alternativ entnehmen Sie die Speicherkarte und lesen Sie diese per Kartenlesegerät am PC aus.

#### Zeiteinstellung

Legen Sie am PC eine Datei namens "settime.txt" an.

Geben Sie in diese Datei eine Zeile nach folgendem Muster ein:

2015.10.16 15:00:00

Entspricht: Jahr, Monat, Tag, Stunde, Minute, Sekunde.

Speichern Sie diese Datei auf der microSD-Karte. Starten Sie das Gerät neu.

#### Bedienung

Einschalten: Power-Taste für 3 Sekunden drücken.

Aufnahme: Aufnahme-Taste im eingeschalteten Zustand drücken für Start und Stopp einer Aufnahme.

WiFi: Drücken Sie kurz die Power-Taste bei eingeschaltetem Gerät.

Abschalten: Drücken Sie die Power-Taste für 3 Sekunden.

Reset: Reagiert das Gerät nicht mehr auf Eingaben, drücken Sie die Reset-Taste.

WLAN Passwort zurücksetzen: Drücken Sie die Taste zum Zurücksetzen für 3 Sekunden.

Alle Einstellungen zurücksetzen: Drücken Sie die Taste zum Zurücksetzen für 10 Sekunden.

#### LEDs

Blaue LED dauerhaft leuchtend: Gerät eingeschaltetem

Rote LED dauerhaft leuchtend: Aufnahme läuft

Orange LED blinkt: WLAN gesucht

Orange LED leuchtet dauerhaft: WLAN verbunden

#### WLAN Verbindung nutzen

Laden Sie die App "PVCamViewer" auf Ihr Smartphone.

Schalten Sie das WLAN am DVR ein. Sie finden an Ihrem Smartphone ein WLAN namens P0000xx (xx = variabler Wert).

Das Standardpasswort ist: 88888888

Ist die Verbindung hergestellt, öffnen Sie die App.

Fügen Sie die Kamera über "Device Management hinzu". Klicken Sie auf "+" und dann scannen Sie den QR-Code. Sie können das Livebild ansehen und Einstellungen tätigen, aber auch die Kamera mit einem bestehenden WLAN verbinden.

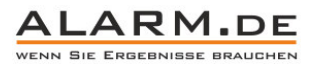

|          |        |                 |                   | < Program Setting              |
|----------|--------|-----------------|-------------------|--------------------------------|
| Wi-Fi    |        |                 |                   | Time Date Display              |
| P000004  | • • 1  | $\checkmark$    | $\sim$            | Synchronize the time >         |
|          |        | Video Files     | Recorder Setting  | 🚺 міс                          |
| @18465   |        |                 |                   | Movie Size 1080P >             |
| 09700970 | • = () |                 | -                 | Frame Rate Select 30FPS >      |
|          |        |                 |                   | 🥺 SSID Visible                 |
|          |        |                 |                   | Modify equipment wifi password |
|          |        |                 |                   | Format SD Card >               |
|          |        |                 |                   | i Storge info >                |
|          |        | Program Setting | Device Management |                                |

Hinweis: Die App ist für mehrere Kameras geeignet. Nicht jede Funktion der App wird daher auch von ihrer Kamera unterstützt.

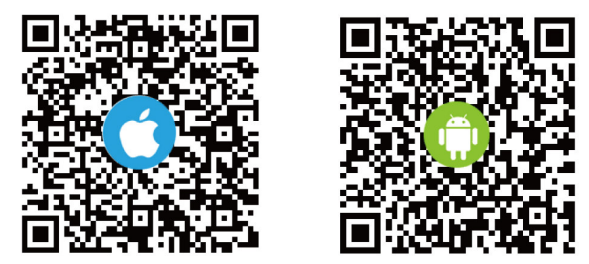

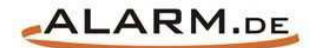

# **Allgemeine Hinweise**

# Symbole / Bedeutung

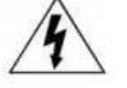

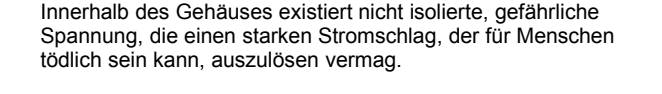

Lesen Sie die Anleitung gründlich, bevor Sie das Gerät benutzen.

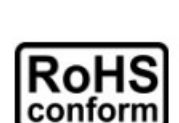

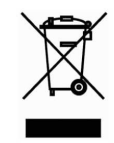

Die von ALONMA® angebotenen bleifreien Produkte erfüllen die Anforderungen der europäischen Richtlinie zur Beschränkung der Verwendung gefährlicher Substanzen (RoHS). Der Herstellungsprozess läuft ohne Blei oder die anderen in der Richtlinie aufgeführten, gefährlichen Substanzen ab. Ebenso ist das Produkt frei von diesen Bestandteilen.

Das Produkt muss am Ende seiner Lebensdauer separat gesammelt und entsorgt werden. Dies gilt auch für das Zubehör, wenn es mit dem selben Symbol gekennzeichnet ist. Entsorgen Sie das Produkt nicht im normalen Hausmüll, sondern im dafür vorgesehenen Sondermüll. Geben Sie es an einer Sammelstelle für Elektro- und Elektronikschrott ab.

Ein mit CE-gekennzeichnetes Gerät erfüllt die Anforderungen zur Vermeidung von Funkstörungen. Genauer bedeutet dies, dass das Gerät keine schädlichen Störungen verursachen darf und im Gegenzug jegliche empfangene Störung akzeptieren muss, auch wenn dies einen ungewollten Betrieb verursacht.

Achten Sie beim Batterie- oder Akkubetrieb auf die richtige Polung. Entfernen Sie bei längerer Nichtnutzung Akku oder Batterie. Ersetzen Sie immer alle Batterien gleichzeitig. Achten Sie darauf, dass die Batterien oder Akkus nicht kurzgeschlossen werden. Entsorgen Sie die Batterien und Akkus ordnungsgemäß und nicht über den Hausmüll. Jeder Batteriehändler stellt dafür Sammelbehälter bereit. Zusätzlich gibt es Problemstoffsammelstellen in den Gemeinden.

# Achtung: Gefahr von Stromschlägen

Beugen Sie Stromschlägen vor und setzen Sie das Gerät weder Regen noch sonstiger Feuchtigkeit aus, falls dies nicht ausdrücklich erlaubt ist oder es mit einem Schutzgrad ab IP54 beworben wird. Dies gilt auch für Netzteile.

Betreiben Sie das Gerät nur mit der Stromversorgung, die auf dem Typenschild angegeben ist. Der Hersteller haftet nicht für Schäden durch unsachgemäße Verwendung.

#### Haftungsausschluss

Wir behalten uns das Recht vor, die Inhalte dieser Anleitung jederzeit zu überarbeiten oder Teile daraus zu entfernen. ALONMA® gibt keinerlei Zusicherungen und übernehmen keine rechtsgültige Haftung hinsichtlich Exaktheit, Vollständigkeit oder Nutzbarkeit dieser Anleitung. Die Inhalte dieser Anleitung können ohne Vorankündigung geändert werden. Alle innerhalb dieser Anleitung genannten und ggf. durch Dritte geschützten Marken- und Warenzeichen unterliegen uneingeschränkt den Bestimmungen des jeweils gültigen Kennzeichenrechts und den Besitzrechten der jeweiligen eingetragenen Eigentümer. Für Druckfehler wird keine Haftung übernommen.

#### Copyright

Copyright by ALONMA® GmbH. Alle Rechte einschließlich Übersetzung vorbehalten. Reproduktion jeder Art (auch Auszugsweise) oder EDV-Erfassung bedürfen der schriftlichen Genehmigung des Herausgebern.

### WEEE-Reg.-Nr. DE 22378710

www.alarm.de

Entdecken Sie die Welt der eBooks auf www.expertenwissen.eu

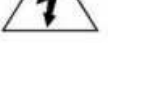